## To open the Locations page:

On the menu, click **Staff Management** and select **Locations**. The page opens on the Hierarchy tab.

There are two tabs on the Locations page:

- Hierarchy Set up the levels of your organization, such as district, school, and classroom.
- Organization Add the actual locations to the appropriate level. For example, East and West districts and City Park and Webb schools.

| lierarchy                             | Organization                                                                                                    |                                                                                                 |
|---------------------------------------|----------------------------------------------------------------------------------------------------|-------------------------------------------------------------------------------------------------|
|                                       |                                                                                                    |                                                                                                 |
| he BDI-3 workfle<br>elow the top leve | w provides a customizable hierarchy that can be used to identify the structure<br>el to further define your organization. | of your organization. The initial root level is the top level, but you can add additional level |
| Organization s                        | Structure                                                                                                    |                                                                                                 |
| our hierarchy ca                      | n have up to a total of 4 levels. Use the hierarchy to define the general                                                 |                                                                                                 |
| tructure of your lass, etc.           | organization, applying labels such as state, agency, county, district, school,                                            | SUB LEVEL 1                                                                                     |
| To activate or                        | deactivate a hierarchy level, click the toggle button next to each level.                                                 | District                                                                                        |
| To edit a hier                        | archy label, double-click the text box to add your own customizable labels                                                |                                                                                                 |
| · Click Save w                        | hen you are finished making changes.                                                                                      | SUB LEVEL 2                                                                                     |
|                                       |                                                                                                    | School                                                                                          |
|                                       |                                                                                                    | SUB LEVEL 3                                                                                     |
|                                       |                                                                                                    | Class                                                                                           |
|                                       |                                                                                                    |                                                                                                 |

# Hierarchy

On the Hierarchy tab, you maintain the three

sub levels that are available under the root level that is assigned when you receive the BDI-3 platform. Name the sub levels to suit your organization.

Note: The root level name is assigned by Riverside Insights. Contact customer support if you want it changed.

### To change a sub level name:

- Click in a sub level field and type over the name.
- 2 Click **Save**. The Changes Saved message appears.
- Close the message. The new name for the sub level is set.

### To deactivate a sublevel

**Note:** When you deactivate a sub level, the locations assigned to that sub-level are not deleted. They are moved up to the next higher level.

1 Click the **ON** switch beside the sub level you want to deactivate. The switch toggles to **OFF**. The Remove Hierarchy Level message appears.

Note: If you click any sub level with levels below it, the lower levels will also be deactivated.

Click Cancel to exit or Continue to continue. If you click Continue the Delete Hierarchy Level page opens.

3 Click one of the two:

- Delete all organizations below this level. The sub level will be deactivated. Locations and child records will be rolled up to the sub level above.
- Reassign all organizations below this level. Select the location to which you want the levels to be moved on the Select a new location drop-down list.

| Hierarchy                                                                                                    |                                                                                                    |
|----------------------------------------------------------------------------------------------------|----------------------------------------------------------------------------------------------------|
| You are about to delete a level of your organization: Class. This level may have organization                                                                                                    | members below it.                                                                                                    |
| Select how you want to proceed.                                                                                                    |                                                                                                    |
| Delete all organizations below this level<br>Select this option to delete the level and all of the organization members below it.<br>All child and staff data associated with this level will be rolled up to the level above. | Reassign all organizations below this level Select this option to reassign members below this level to another hierarchy location. Use the drop-down list to select the new location. All data associated with the detected free will alloo be associated with the new location. Select a new location |
|                                                                                                    |                                                                                                    |

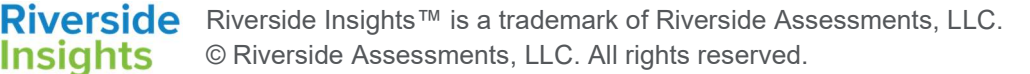

Battelle® Developmental Inventory, 3rd Edition™ (BDI-3) Riverside Score Quick Guide Add and Manage Locations

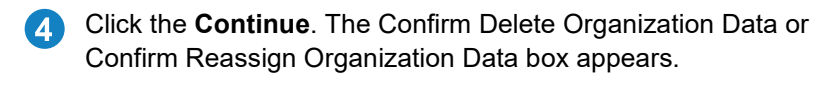

- 5 Type your BDI-3 password and click **Delete** or **Reassign**.
- 6 Click **Save**. The Save message appears.
- Close the Save message. The sub levels are deactivated.

| ou have selected to delete th<br>ith it. Student data will persis<br>eleted hierarchy level will be | e selected hierarchy level and ALL organization data associated<br>st at the hierarchy level above. Staff that are located at only the<br>made inactive. |
|----------------------------------------------------------------------------------------------------|----------------------------------------------------------------------------------------------------|
| and the second second by the second by                                                              | ox below and click Delete to remove the level from your organization                                                                                     |
| lick Cancel to return to the Ma                                                                     | nage Organization nage without deleting the selected level                                                                                               |
| lick Cancel to return to the Ma                                                                     | nage Organization page without deleting the selected level.                                                                                              |
| OGIN PASSWORD                                                                                       | nage Organization page without deleting the selected level.                                                                                              |

## Locations

On the Organization tab of the Locations page, you can add, edit, move, and delete locations.

| Select Parent Location  | Enter a Location Name | Add Location | Enter a Location Name |
|-------------------------|-----------------------|--------------|-----------------------|
| tame 🛈                  | Hierarchy Level       | A            | Actions               |
| Steve Pike Organization | Root                  |              | 0                     |
| East 、                  | District              |              | / 🕯 🔶 🖸               |
| Senn School 🗸           | School                |              | 1 🕯 🔶 🖸               |
| ☐ West ✓                | District              |              | / 🕯 🔶 🖸               |
|                         |                       |              |                       |

### To add a location:

There are two ways to add a location to a parent location:

1 In the **Parent Location** field, select the location to which you want to add the location as a sub level location.

| 2 | In the <b>Name</b> field, type the location name. | PARENT LOCATION*       | NAME*                 |              |
|---|---------------------------------------------------|------------------------|-----------------------|--------------|
| 2 | Click Add Location. The location is               | Select Parent Location | Enter a Location Name | Add Location |
| 0 | added.                                            |                        |                       |              |

1 Click the Add icon 😌 on the row of the parent location. The Add Location box opens. In the **Parent Location** field, the location on the row you selected appears. You can select another one.

| on from the list of options in the drop-down list and type a loc | ation                                                                                          |
|------------------------------------------------------------------|------------------------------------------------------------------------------------------------|
| ncel to stop adding the location and exit without making char    | iges.                                                                                          |
| NAME*                                                            |                                                                                                |
| Enter a Location Name                                            |                                                                                                |
|                                                                  | cel to stop adding the location and exit without making char<br>NAME*<br>Enter a Location Name |

7 Type the name in the Name field.

3 Click **Save** to save the new location or **Cancel** to exit without saving. The location is added.

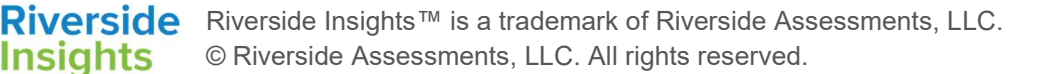

# Battelle® Developmental Inventory, 3rd Edition™ (BDI-3) Riverside Score Quick Guide Add and Manage Locations

### To find a location:

- Enter search criteria in the Find a Location Name box.
- Click the Search icon  $\[ \ensuremath{\underline{\mathsf{Q}}}\]$ . The location is highlighted in the list of locations. 2

#### To edit (rename or move) a location:

On the row of the location you want to edit, click the Edit icon The Edit Location box opens.

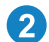

- Do one or both or the following:
- To move the location, select a location from the Parent • Location list.
- To rename the location, type the name in the Name field.
- Click Save. The changes are saved. 3

#### To delete locations:

You can delete one or more locations. The child records in those locations will be moved to the location in the next higher sub level.

- Navigate to the location(s) you want to delete. You can delete one or 1 multiple locations.
  - To delete one location, click the Delete icon III on the row of the • location you want to delete.
  - To delete multiple locations, select the locations in the Name ٠ column checkbox and click **Delete** at the lower left of the screen.

The Delete Location box appears. The locations to be deleted are noted.

Click **Confirm** to delete or **Cancel** to exit without deleting. The location is deleted.

| Edit Location                                                                            | * = Required Fields                                             |
|------------------------------------------------------------------------------------------|-----------------------------------------------------------------|
| To edit identifying information about this loc<br>list of options in the drop-down list. | ation, type changes in the text boxes and/or select from the    |
| Click Save to save your changes or Cance                                                 | I to stop editing the location and exit without making changes. |
| PARENT LOCATION*                                                                         | NAME*                                                           |
| Steve Pike Organization                                                                  | East                                                            |
| Cancel                                                                                   | Save                                                            |

Enter a Location Name

Q

| Are you sure you                                                                             | want to delete the following location(s)?                                                                                                    |
|----------------------------------------------------------------------------------------------|----------------------------------------------------------------------------------------------------|
| Click <b>Confirm</b> to a<br>without making ch<br>rolled up to the su<br>only the deleted le | kelete the location from your organization or Cancel to edit<br>anges. Any child data associated with this organization will be<br>belevel above the deleted Location. Staff that are located at<br>vels will be made inactive. |
|                                                                                              |                                                                                                    |

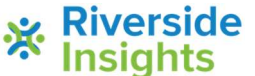